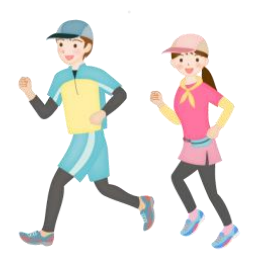

エントリー制ウォーキング 参加方法

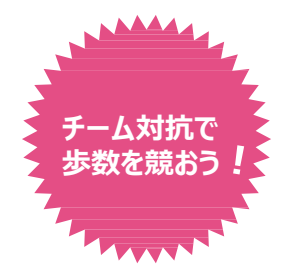

エントリー制ウォーキングは仲間とチームを組んで、歩数を競うキャンペーン (イベント)です。ご自身でチームを作ってメンバーを集めたり、既存のチームに加入して参加します。キャンペーン(イベント)開催時は仲間を誘って チームを組み、楽しくウォーキングしてください。

エントリー制ウォーキングの利用イメージ

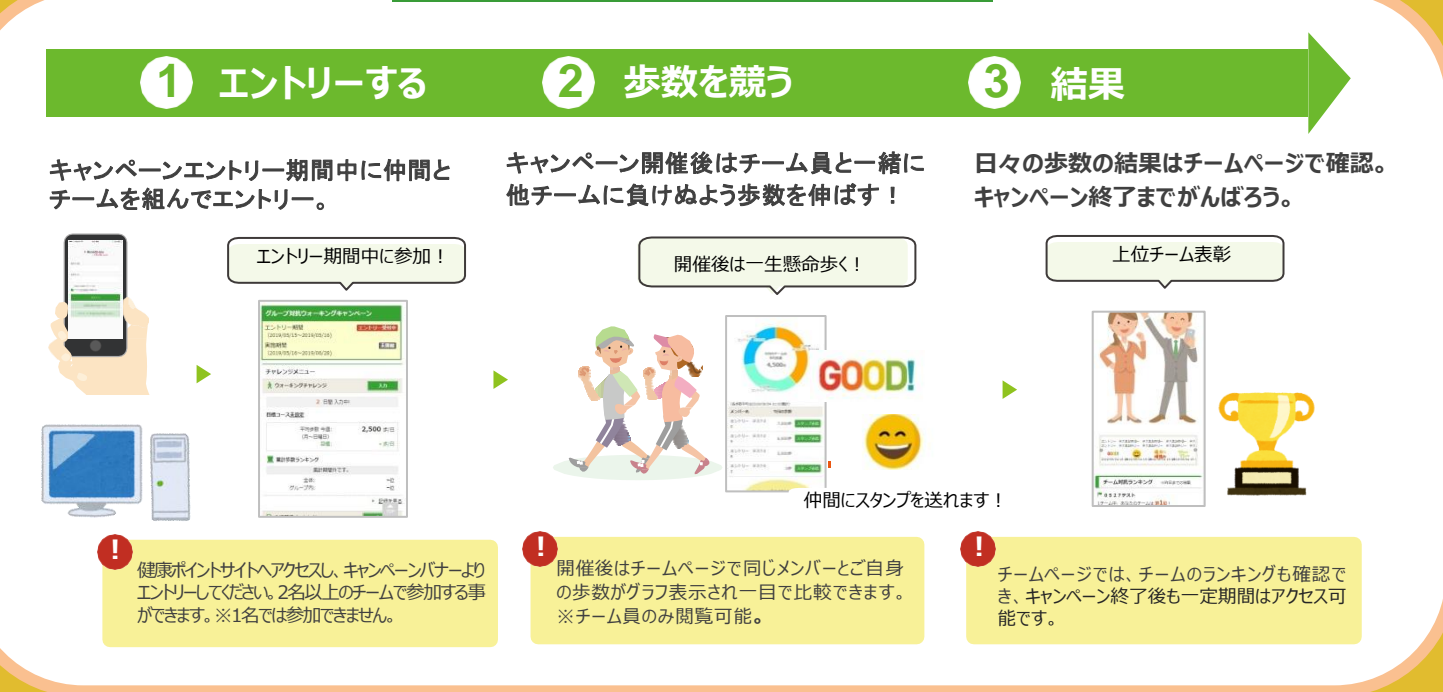

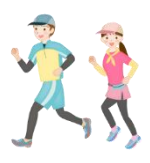

### STEP1

キャンペーンにエントリーする

#### PCサイト

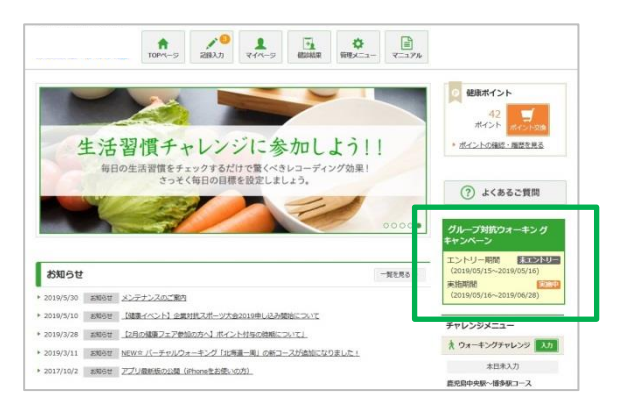

キャンペーン(イベント)が開催されている期間は、TOP画面に エントリー制ウォーキングのバナーが表示されています。 「エントリー受付中」の間にキャンペーンへエントリーしてください。

※エントリー期間中のみチーム作成、チーム加入ができます。

## スマートフォンサイト

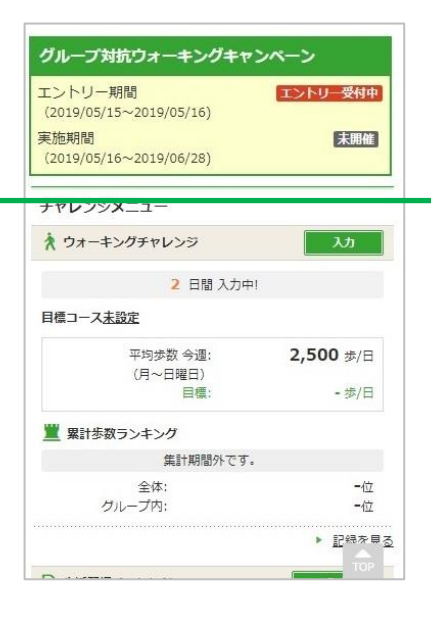

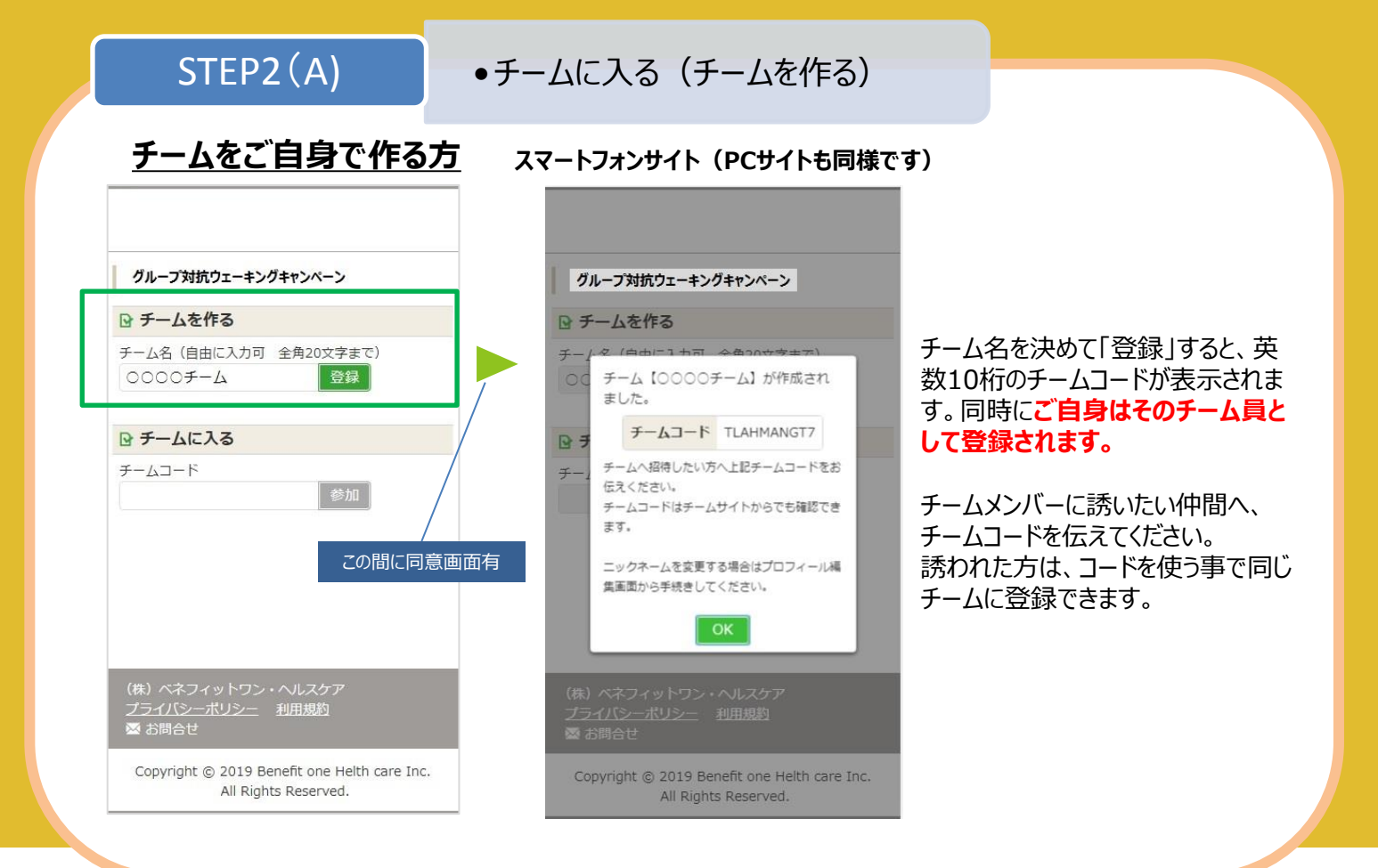

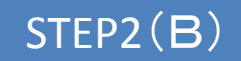

### ●チームに入る(既存チームに入る)

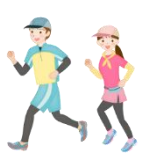

### <u>チームに誘われた方</u>

#### スマートフォンサイト(PCサイトも同様です)

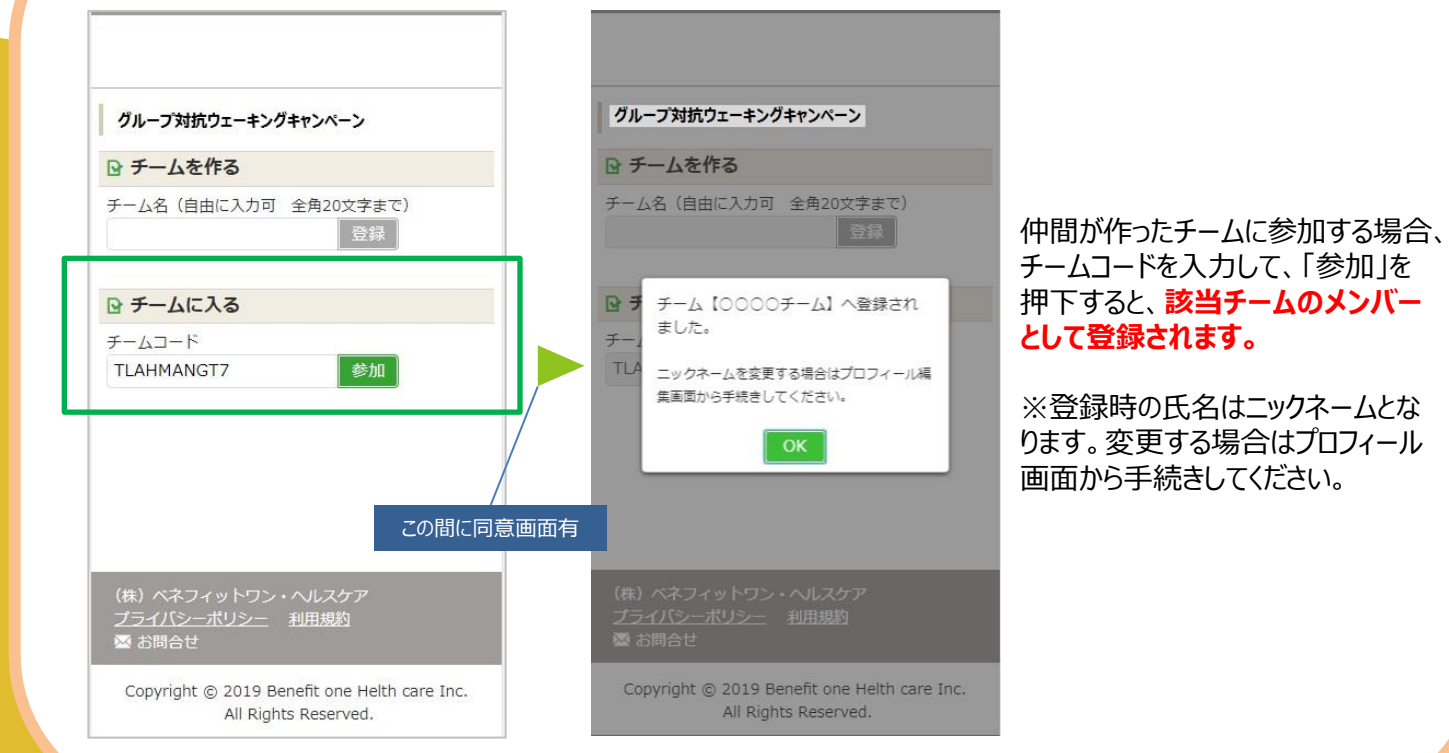

STEP3

## ●キャンペーン開催後 (チームページ)

|                                                                       |                                                                                                    | = 0527テスト (第時時時:2019/05/29 00:00 ~ 2019/06/05 00:00)                               |
|-----------------------------------------------------------------------|----------------------------------------------------------------------------------------------------|------------------------------------------------------------------------------------|
|                                                                       |                                                                                                    | 0.5.2.8.7                                                                          |
| グループ対抗ウォーキングキャンペーン                                                    |                                                                                                    |                                                                                    |
| エントリー期間<br>(2019/05/15~2019/05/16)<br>実施期間<br>(2019/05/16~2019/06/28) | エントリー期間が終わり、キャ<br>ンペーンが開催されるとTOP<br>画面のエントリー制ウォーキン<br>グのバナーの表示が【実施                                                                                                    |                                                                                    |
| ★ ウォーキングチャレンジ<br>入力                                                   | 山に変われます                                                                                                    | (株本書で行いた)(本の)(なら)(50歳円)                                                            |
|                                                                       | 中小に友リリより。                                                                                                    | X0/-8 9000                                                                         |
| 2 日間入力中!                                                              | バナーをクリックするとチーム                                                                                                    | エントリー アスト25 6,000 292/22月                                                          |
| 日槽コース主語定                                                              |                                                                                                    | 25-FV- 92-F38 5,000 272728                                                         |
|                                                                       | ハーンハ渣移します。                                                                                                    | 2549- 92402 OF 2492788                                                             |
| 平均步数 今週: 2,500 歩/日                                                    |                                                                                                    |                                                                                    |
| 1000-09 200AD 940-09 88488 1092-0                                     | ¥                                                                                                    |                                                                                    |
| ■ 累計歩数<br>生活物増チャレンジに会加しよう」                                            |                                                                                                    | Л                                                                                  |
| 毎日の生活習慣をチェックするだけで驚くべきレコーディング効果!                                       |                                                                                                    | 15-00- 93.0000 15-00- 93.0000 15-00- 93.0000 15-00- 93.0000                        |
| ジ) さっそく毎日の日標を設定しましょう。                                                 | (?) よくあるご問問                                                                                                    |                                                                                    |
|                                                                       | <u>○○○</u>                                                                                                    | GOUDI 頑張れ 別日   2010/00/04 16:08 2010/00/04 16:08 2010/00/04 16:08 2010/00/04 16:08 |
| お知らせ                                                                  | - 2012-50 2012-5002-5002-5002-5002-5002-5002-5002- | ★-ム対抗ランキング 10018172008                                                             |
| ▶ 2019/5/30 単時日世 メンデナンスのご開き                                           | Plate State                                                                                                    | F052792F                                                                           |
| * 2019/5/10 #2025年1月2月日第日第日第二日 (1015年1月2日)                            |                                                                                                    | 7-12 Taba                                                                          |
|                                                                       | 素 ウォーキングナルレンジ 入口                                                                                                    | w 1€0528∓−Δ 0≉                                                                     |
| * 2017/10/2 ##R61E 272/##R60/# (Pharest-R0.4025).                     | *四年入刀                                                                                                    |                                                                                    |
|                                                                       | 龍児和中央級へ博多級コース                                                                                                    | (iii) AB 3 (1) (2) (AB 3 (2))                                                      |

## 開催後は毎日の歩数をアプリ同期か手入力で登録してしてください。

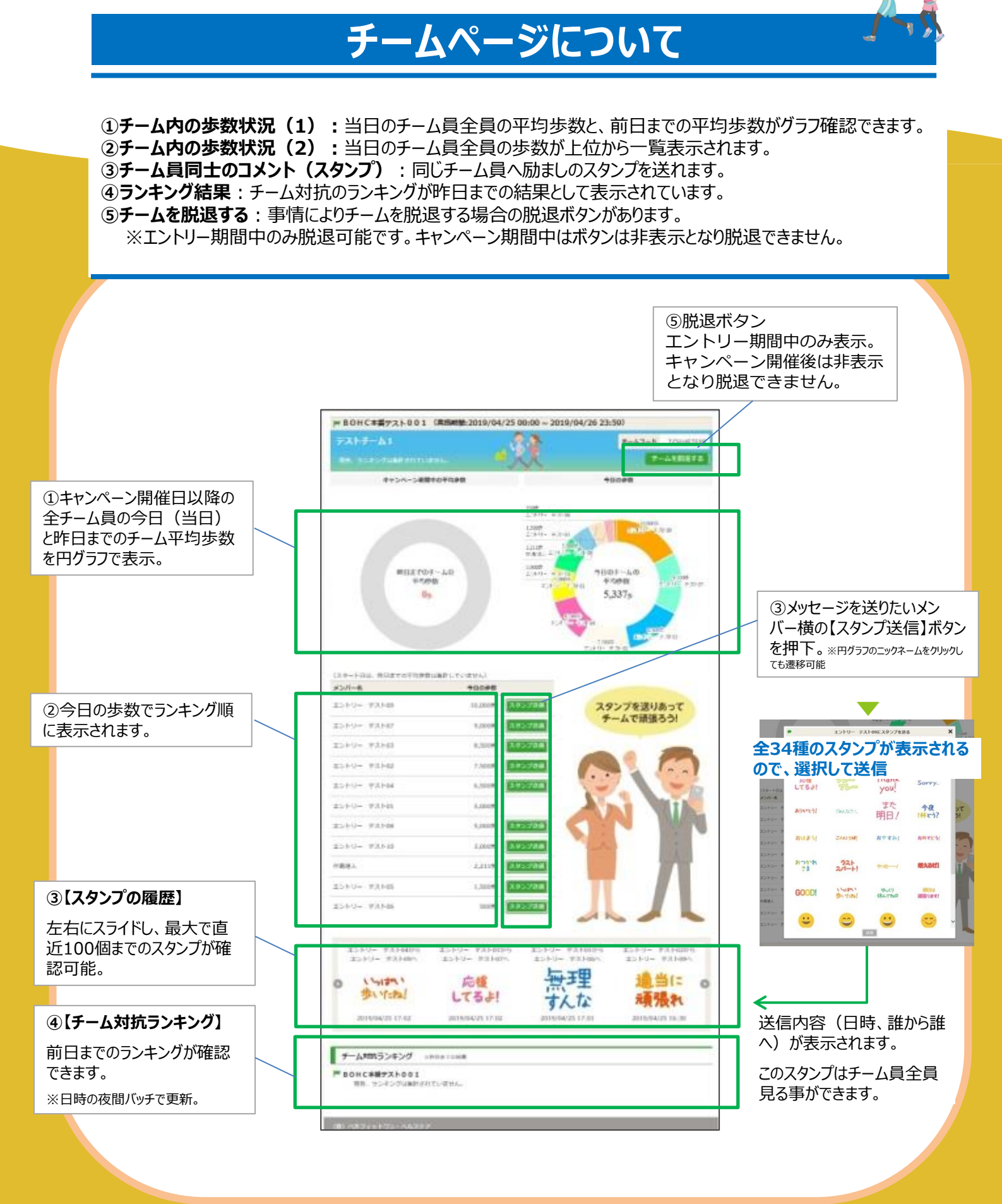

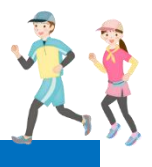

## 招待メール 文案

| (送信   んス                             | ペル 🗸 🔒 セキュリティ 🖌 🖬 保存 🖌                                          | 0 添付 🗸 |
|--------------------------------------|-----------------------------------------------------------------|--------|
| 差出人( <u>R</u> ):                     |                                                                 | ~      |
| , 宛先:                                |                                                                 |        |
|                                      |                                                                 |        |
| <u>件名(S</u> ):                       | エントリー制ウォーキング招待メール                                               |        |
| 00様                                  |                                                                 |        |
| 現在エントリ<br>チームコート                     | リー受付中のウォーキングキャンペーンヘチームを新規登録しました。<br>、チーム名をお伝えするのでぜひエントリーしてください。 |        |
| ■エントリー<br>× × × × ×                  | 制ウォーキングキャンペーン名<br>×キャンペーン                                       |        |
| ■チーム名<br>〇〇〇〇チ                       | <i>—</i> Ъ                                                      |        |
| ■チームコ-<br>*********                  | - <b>K</b>                                                      |        |
| ■エントリー<br>2019年〇月                    | ·期間<br>〇日~2019年〇月〇日                                             |        |
| ーーーーーーーーーーーーーーーーーーーーーーーーーーーーーーーーーーーー |                                                                 |        |
|                                      |                                                                 |        |
|                                      |                                                                 |        |

# スタンプサンプル

| こんな日も<br>あるさ | 7711!      | 無理すんな     | 適当に<br>頑張れ  | おつかれ<br>さま | ラスト<br>スパート!   | やった/          | 燃えるぜ!                                  |
|--------------|------------|-----------|-------------|------------|----------------|---------------|----------------------------------------|
| 応援<br>してるよ!  | 76-<br>76- | Thank     | Sorry       | GOOD!      | いっけい 歩いけっね!    | ゆっくり<br>休んでね立 | 明日は<br>頑張ります!                          |
| ありかくとう!      | ごみんなさい     | また<br>明日! | 今夜<br>1杯どう? | <b>:</b>   | ()<br>()<br>() | × ×           | ~~~~~~~~~~~~~~~~~~~~~~~~~~~~~~~~~~~~~~ |
| おはよう!        | ZA12518!   | おやすみ!     | おめでとう!      | •          | **             |               |                                        |

サイトの利用方法・商品交換・パスワード忘れの問合せについて